PIXUS 865R 最初にお読みください ーあなたはどのタイプ?ー

PIXUS 865Rにはいくつかの接続方法があります。まず、あなたの接続したい環境がどのタイプになるのか確認しましょう。

# アクセスポイントを経由して無線LANにつなぐ インフラストラクチャー接続)

PIXUS 865Rの無線LAN接続は、アクセスポイントを使用した「インフラストラクチャー接続」を前提にしてい ます。「簡単セットアップ」で設定も手軽に行え、PIXUS 865Rの機能を最も有効に活用できます。

▲ 重要 ◇ インフラストラクチャー接続をするためにはアクセスポイントが必要になります。

Canon

アクセスポイントは別途、ご購入ください。 PIXUS 865Rとの動作確認を行ったアクセスポイントの情報については、キヤノンホームページに掲 載されています。

http://canon.jp/support/から「製品別サポートメニュー」の [インクジェットプリンター] をクリ ックし、「インタフェース情報」の[詳細情報]をクリックしてください。

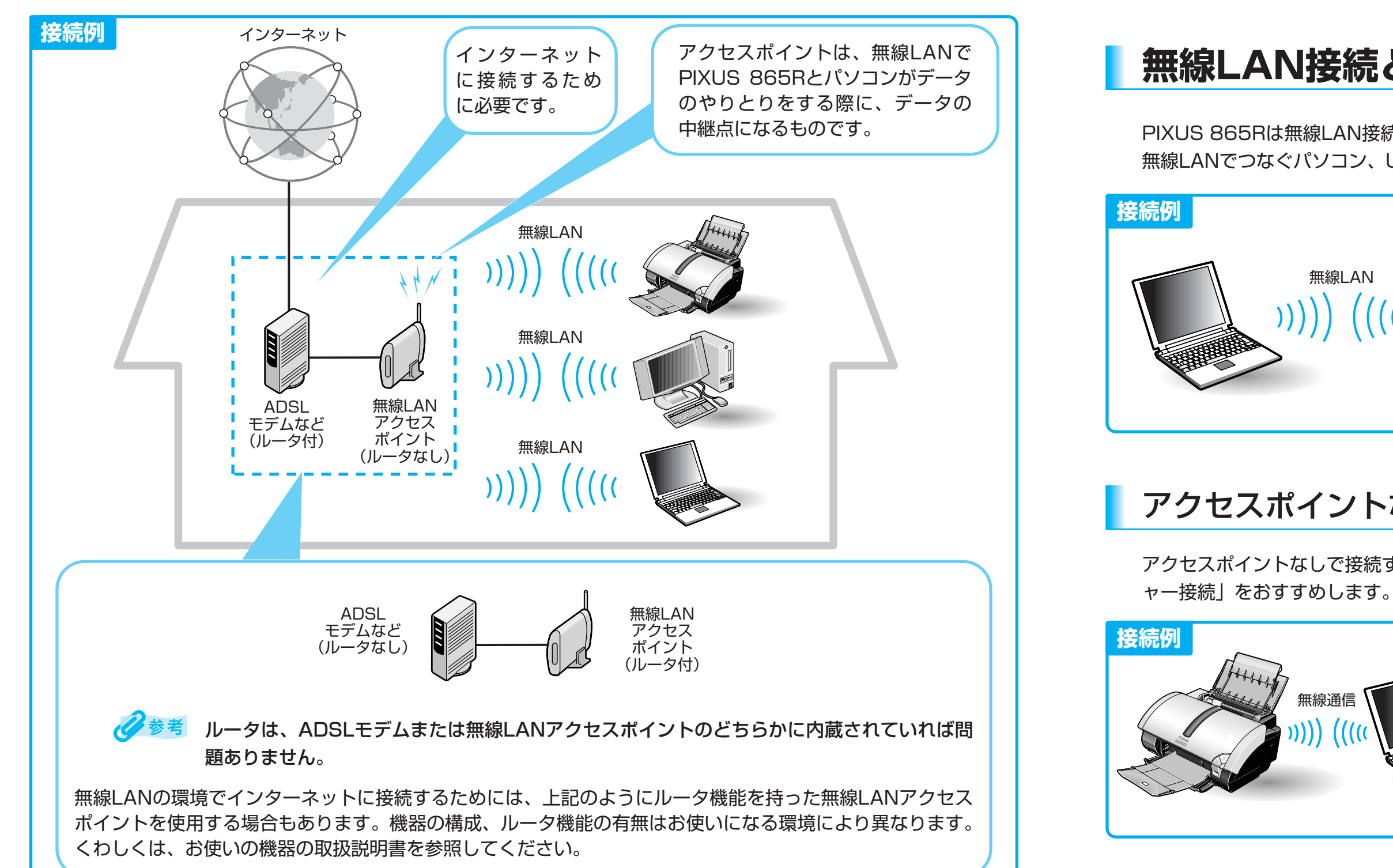

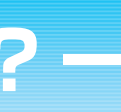

接続例

# USBケーブルでつなぐ(USB接続)

PIXUS 865Rは無線LAN接続だけではなく、USBケーブルを使ってパソコンと接続することもできます。

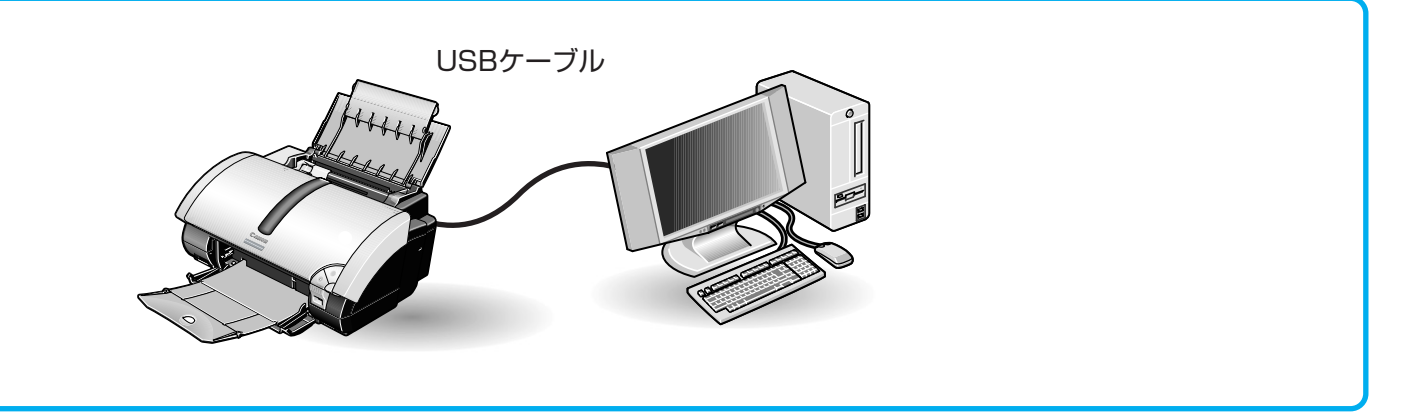

## 無線LAN接続とUSB接続の両方でつなぐ

PIXUS 865Rは無線LAN接続とUSB接続を併用してつなぐことができます。 無線LANでつなぐパソコン、USB接続でつなぐパソコンそれぞれで設定を行います。

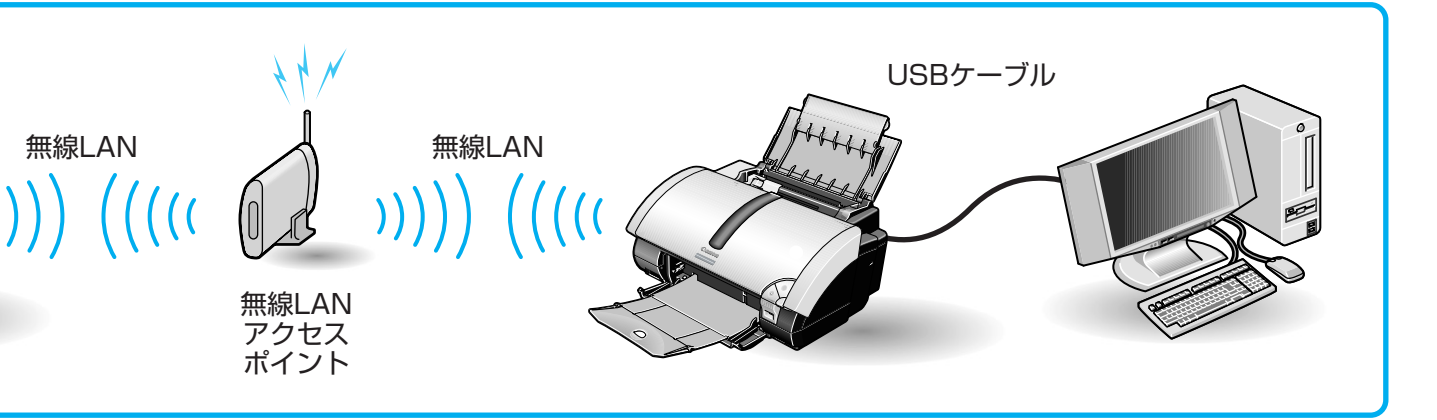

### アクセスポイントなしで無線でつなぐ(アドホック接続)

アクセスポイントなしで接続することもできますが、以下のような制約があります。左図の「インフラストラクチ

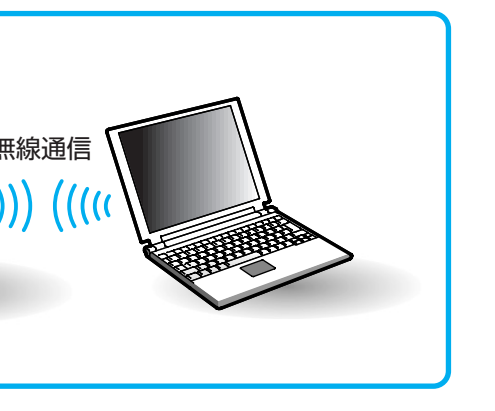

アクセスポイントを介さず、PIXUS 865Rとパ ソコンを直接、無線接続するためには「パソコン に設定していた通信環境をアドホック用に設定し 直す」等の高度なネットワークの知識が必要です。 重要 アドホック接続で印刷を行っている間、インター ネットを見られなくなることやホームページの印 刷ができなくなることがあります。 重要 ノイズの影響を受けて通信が不安定になることが あります。

接続タイプが確認できたら裏面へ !!

## インフラストラクチャー接続の場合

#### 無線LAN接続機器が認識できていることを確認する STEP

### プリンタの準備を行う

『プリンタ設置ガイド』を参照して、プリンタの準備を行います。

### **STEP3** ファイアウォール機能をオフにする

ファイアウォール機能は、外部の不正アクセスからパソコンを守るものですが、この機能がオンに設定さ れていると、パソコンとPIXUS 865Rの通信ができず、無線LANの設定ができません。無線LANの設定 が終了するまで、下記の手順にしたがってファイアウォール機能をオフにしてください。

セットアップ前に、必ずファイアウォール機能をオフにしてください。

プリンタをセットアップする前にセキュリティ(ファイアウォール関連)ソフトウェア、およびWindows XP の機能 である「インターネット接続ファイアウォール」の設定をオフにしてください。

ファイアウォール機能がオンに設定されているとPIXUS 865Rのネットワークセットアップ時に無線LAN 通信による プリンタ検出ができないため、セットアップが完了できません。

- 1) プリンタをセットアップしている間、セキュリティ(ファイアウォール関連) ソフトウェアや一部アプリケーショ ン(ネットワークコンフィギュレーションソフトウェアなど)は、終了させたままにしてください。くわしくは、 そのソフトウェアのマニュアルを参照してください。
- 2) Windows XP をお使いの方は、「インターネット接続ファイアウォール」の設定を下記の手順でオフにしてくださ い。
- ① [スタート] メニューから [コントロールパネル] を開き、[ネットワークとインターネット接続] を選択しま す。
- ② [ネットワーク接続] をクリックします。
- ③ 該当する「ワイヤレスネットワーク接続」のアイコンを選択して、[ネットワークタスク]の[この接続の設定 を変更する]をクリックします。
- ④ [詳細設定] タブをクリックして、[インターネットからのこのコンピュータへのアクセスを制限したり防いだ りして、コンピュータとネットワークを保護する]という項目のチェックをオフにし、[OK]をクリックしま す。
- ⑤ 設定変更の確認メッセージが表示されたら、[はい] をクリックします。
- ※ 一部アプリケーション(ネットワークコンフィギュレーションソフトウェアなど) では強制的に「インターネット 接続ファイアウォール」機能をオンにしてしまうものがありますのでそちらの設定もあわせてご確認ください。

セットアップ完了後、ファイアウォール機能の設定を戻してください。

- ▲重要 ファイアウォール機能をオフにした場合は、無線LANの設定が完了したら、オンに戻してくださ い。また、セキュリティソフトを終了させていた場合は、セキュリティソフトを再起動してくだ さい。
  - セットアップ後も、以下の場合はファイアウォール機能を一時的にオフにしてください。 ・PIXUS Network Tool\* で無線LAN 経由の設定を変更する場合
    - ・PIXUS Network Tool\* で新規ポートの追加を行う場合

\* PIXUS Network Toolは、プリンタの設定を表示/変更するためのユーティリティでセットアップ時にインストールされます。

STEP4 セットアップを行う

冊子マニュアル『プリンタ接続ガイド』(→P.2)を参照し、無線LANの設定を行います。

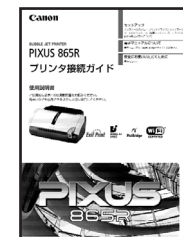

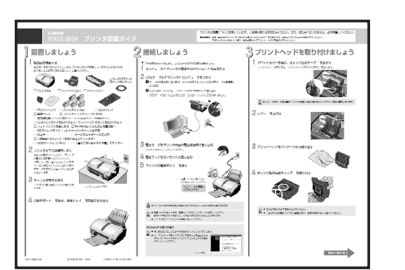

STEP1

STEP2

Windowsをお使いの場合

してください。

アドホック接続の場合

STEP 1

STEP2

STEP3

電子マニュアル『無線LAN操作ガイド』の「2.1.4 その他の接続方法で使用 する」を参照し、アドホック接続の設定を行います。 また、上記「USB接続の場合」の手順にしたがってインストールした後に、 このページを印刷しておくことをお勧めします。『無線LAN操作ガイド』は CD-ROMに収録されています。表示方法については、冊子マニュアル『プリ ンタ接続ガイド』(→P.22)を参照してください。 最新版の『無線LAN操作ガイド』はキヤノンホームページを参照してください。 http://cweb.canon.jp/manual/bj/

Microsoft®、Windows®は、米国Microsoft社の米国、その他の国における登録商標です。

本紙では、Microsoft® Windows® XP、Microsoft® Windows® Millennium Edition、Microsoft® Windows® 2000、Microsoft® Windows® 98をそれぞれWindows XP、Windows Me、Windows 2000、Windows 98と略して記載しています。 MacintoshおよびMacは、米国およびその他の国で登録された米国アップルコンピュータ社の商標です。

USB接続の場合

#### プリンタの準備を行う

『プリンタ設置ガイド』を参照して、プリンタの準備を行います。

#### **プリンタソフトウェアのインストールを行う**

『プリンタ接続ガイド』を参照して、プリンタソフトウェアのインストールを行います。

P.6の手順】からP.8の手順8までの操作を行い、手順8の画面で[USBケーブル接 続でプリンタを使用する]を選択し、[次へ]ボタンをクリックします。 引き続き、P.11の手順12、13の操作を行ってください。

#### Macintoshをお使いの場合

P.12の手順】からP.16の手順】3までの操作を行い、手順】3の画面で[キャンセル]をクリッ クします。

プリントセンターを起動し、「865R」が追加されていることを確認してください。「865R」が 追加されていない場合は [追加] をクリックし、プルダウンメニューから [USB] を選択してく ださい。リストに表示されたプリンタを選択して「追加」をクリックしてください。

引き続き、アプリケーションのインストールを行う場合は、P.20の手順20の操作を行ってくだ さい。

### 無線LAN接続とUSB接続の両方でつなぐ場合

最初に「USB接続の場合」にしたがって接続した後に、「インフラストラクチャー接続の場合」にしたがって接続

#### プリンタの準備を行う

『プリンタ設置ガイド』を参照して、プリンタの準備を行います。

#### ファイアウォール機能をオフにする

くわしくは「インフラストラクチャー接続の場合」のSTEP3を参照してください。

#### 無線LANの設定を行う

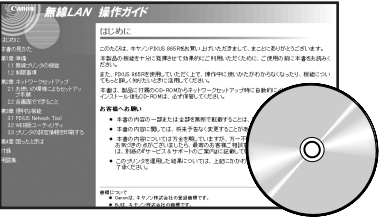

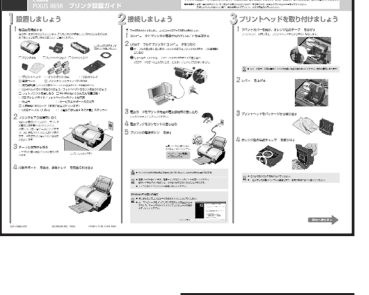

XUS 865R

PIXUS

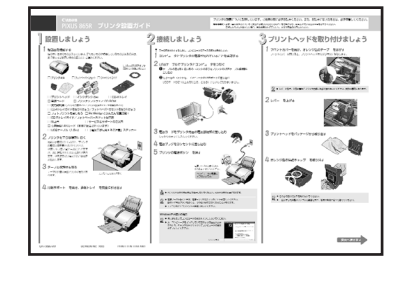

**CD-ROM**